For APP:

Step 1:

Download the Sport Ireland Campus App from the Google Or Apple App Store

## **Google App Store:**

https://play.google.com/store/apps/details?id=com.innovatise.sportirecampus&hl=en\_IE&gl=US

## **Apple App Store:**

https://apps.apple.com/gb/app/sport-ireland-campus/id1501795266?uo=4

Step 2: Select the "AI NIA Membership Tile" on the App Dashboard

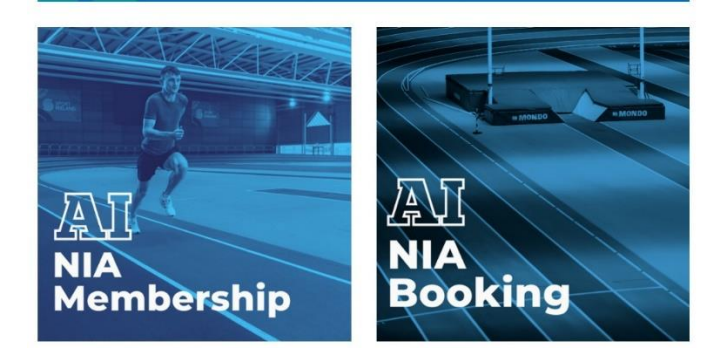

# Step 3: Click "Register Here" on the Landing page

#### (NIATC) Policies and Rules

- 1. Entry to the NIATC is permitted at the time of the booking slot. Warm-up on track or surrounding areas is only permitted during the time of the booking slot and once the previous booking has been cleared.
- 2. Only appropriate indoor footwear will be permissible (i.e. no cross-country spikes or over 4mm allowed). Spikes must not be worn in the changing rooms or general circulation areas of the NIA. Users may wear only runners/trainers or specific spikes/jumping/throwing shoes – no other footwear is permitted on the track.
- Under-18 athletes should be actively supervised by a coach and free play is not permitted on equipment.
- 4. All bookers agree to follow Sport Ireland Campus Admission policy, rules and terms and conditions as displayed on site

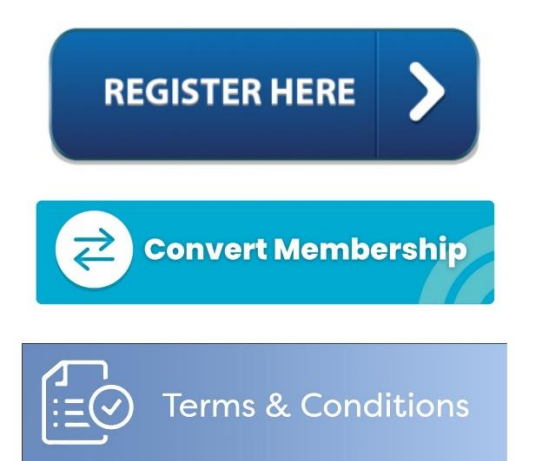

Step 3: Follow the Steps For Joining as per the Below guidelines "For Web"

| ← Joining                                    | G  |
|----------------------------------------------|----|
| S Not                                        |    |
| Joining                                      |    |
| <u>Your Gym</u> >> About you >> Payment      |    |
| Choose your Gym                              |    |
| Sport Ireland Campus                         | •  |
| Sport Ireland Campus                         |    |
| Snugborough Road, Dublin 15, Dublin, D15 EPN | 14 |
| Choose your membership                       |    |
| Select an Agreement                          |    |
| Next step - About you                        |    |

## For Web:

**Step 1:** Visit the below Link:

https://sic.legendonlineservices.co.uk/enterprise/join/

Step 2: From the below Drop down Select either "AI-NIA Coach" or "AI-NIA Member"

| Joining |                                               |  |
|---------|-----------------------------------------------|--|
|         | Your Gym >> About you >> Payment              |  |
|         | Choose your Gym                               |  |
|         | Sport Ireland Campus                          |  |
|         | Sport Ireland Campus                          |  |
|         | Snugborough Road, Dublin 15, Dublin, D15 EPN4 |  |
|         | Choose your membership                        |  |
|         | Select an Agreement                           |  |
|         | Al-NIA Membership                             |  |
|         | AI-NIA Coach                                  |  |
|         | AI-NIA Member                                 |  |
|         | Standard                                      |  |

| Joining |                                          |
|---------|------------------------------------------|
|         | Your Gym >> <u>About you</u> >>> Payment |
|         | About you                                |
|         | Title Disse select an online V           |
|         | First Name*                              |
|         | Sumame *                                 |
|         | Date of Birth * (0) MMM VVVV             |
|         |                                          |
|         | Email *                                  |
|         | Phone Number *                           |
|         | Postcode                                 |
|         | Find Address                             |
|         | Enter Address Manually<br>Gender         |
|         | Please select an option 🗸                |

# Step 3: Enter Personal details & Select "Next Step – Payment"

Step 4: Enter Billing Details & Agree to Terms and conditions

| oday's payment                                                                                           |                                                                        |
|----------------------------------------------------------------------------------------------------|------------------------------------------------------------------------|
| Total due now:                                                                                           | €0.0                                                                   |
| ou will be taken to our checkout page to m<br>e <b>Confirm and Pay</b> button.<br>art Date: 18 Oct, 2022 | take this payment when you accept the <b>Terms of Membership</b> and t |
| illing details                                                                                           |                                                                        |
| First Name *                                                                                             | Surname *                                                              |
| Test                                                                                                    | Testerson                                                              |
| Email *                                                                                                  | Phone Number *                                                         |
| test@test.com                                                                                            | 0831112222                                                             |
| Postcode *                                                                                               |                                                                        |
| C15 H6VE                                                                                                 | Find your address                                                      |
| Address *                                                                                                | City *                                                                 |
|                                                                                                    | Test                                                                   |
| Test                                                                                                    |                                                                        |
| Test<br>County                                                                                           | Country *                                                              |

# Step 5: Select Confirm & Pay

### Terms of Membership

It is important to understand, read and agree to our Terms and Conditions before continuing.

- ✓ I agree to the Terms and Conditions \*
- It is important to understand, read and agree to our Health Declaration before continuing.
- ✓ I agree to the Health Declaration \*

Stay up to date about our deals and news via email. You can unsubscribe at any time. Please read our Privacy Policy for more details.

Please email me about deals and news

Confirm & Pay

# Step 6: Membership Confirmed

| Confirmation                                                                                                    |                                                                                                    |  |
|----------------------------------------------------------------------------------------------------|----------------------------------------------------------------------------------------------------|--|
| Thank you for joining Sport Ireland Campus I<br>You will also receive an email with instruction<br>Transaction Date 18 Oct, 2022 | tness. Confirmation has been sent to your registered email address.<br>on how to login to your membership account online. |  |
| New Membership                                                                                                    |                                                                                                    |  |
| New Membership                                                                                                    | AI-NIA Membership - AI-NIA Member<br>Sport Ireland Campus                                                                 |  |
| Price                                                                                                    | €0.00                                                                                                    |  |